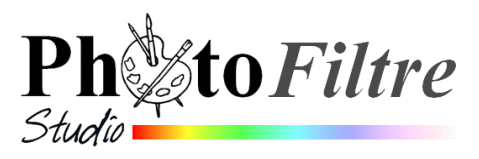

# Création d'une animation de texte scintillant par l'exemple

#### **Avant-Propos**

Au moment des fêtes de fin d'année, d'un anniversaire ou d'un évènement festif, vous souhaitez créer une animation personnalisée avec texte scintillant pour la joindre à un courriel.

Pour obtenir un texte scintillant, il est indispensable de disposer, en priorité, d'une animation scintillante sous forme de fichier au format **.gif**.

Dans le mode du graphisme, le terme anglais GLITTER est utilisé. Nous lui préfèrerons le mot PAILLETTES

Inconvénient : une recherche de fichiers sur le Net avec le mot *Paillettes* donnera beaucoup moins de résultats que le mot *Glitters*. Il est donc utile de connaitre cette traduction anglaise.

http://www.photofiltregraphic.com/11fournitures/fournitures.htm#8glitters, une adresse précieuse pour trouver un très grand nombre de liens permettant le téléchargement de tels fichiers. Merci à Papy 35, son auteur

Texte scintillant proposé, à réaliser :

Voir l'animation joy\_fet\_clignC.gif sur cette page : http://www.bricabracinfo.fr/Banque/thumb.html

## Mode opératoire

- Télécharger le fichier motif\_j\_f\_clignC.gif sur la pa http://www.bricabracinfo.fr/Banque/thumb.html. L'enregistrer dans le dossier de votre choix.
- 2. Lancer *PhotoFiltre Studio* par un double-clic sur l'icône placée sur la *Bureau Windows* ou par la commande : *démarrer, Programme, PhotoFiltre Studio*.
- Ouvrir l'image : motif\_j\_f\_clignC.gif par la commande : Fichier, Ouvrir.
   Vous obtenez l'affichage d'un Fond blanc et de 3 Calques différents. Ce sont ces calques qui affichés rapidement en diaporama l'un après l'autre, en boucle, créée l'illusion du scintillement de paillettes.
- 4. Créer un nouveau document par la commande : *Fichier, Nouveau* Le choix des options (tailles de la *largeur, hauteur* etc.) est fonction du texte animé scintillant à obtenir. **Po**ur notre exemple :
  - Largeur : 375 pixels
  - Hauteur : 100 pixels
  - Fond : Blanc
  - OK

| Largeur :                                                   | Hauteur :                                                                                                    | Mémoire : |
|-------------------------------------------------------------|----------------------------------------------------------------------------------------------------|-----------|
| 375                                                         | 100                                                                                                    | 109,86 Ko |
| louvelle taille                                             |                                                                                                    |           |
| Largeur :                                                   |                                                                                                    |           |
| 375                                                         | ° 7                                                                                                    |           |
| Hauteur :                                                   | - pixels                                                                                                    | ~         |
| 100                                                         |                                                                                                    |           |
| Résolution :                                                |                                                                                                    |           |
| 200,00                                                      | pixels/pouc                                                                                                    | es 💌      |
| Fond :                                                      | Motif de fo                                                                                                    | nd:       |
| Taille prédéfir                                             | ve:                                                                                                    |           |
| <personnalis< td=""><td>é&gt;</td><td>*</td></personnalis<> | é>                                                                                                    | *         |
|                                                             |                                                                                                    |           |
|                                                             | the state of the second state of the second st |           |

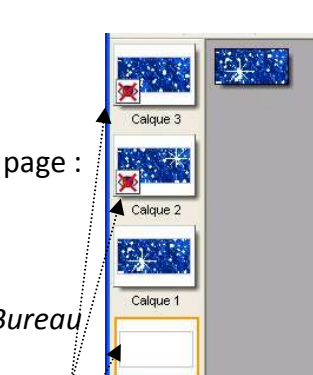

Fond

oyeuses Fêtes

- 5. Cliquer sur l'icône T de la Barre d'outils ou commande : Calque, Nouveau, Texte.
  Le choix des options est fonction du texte animé scintillant à obtenir.
  Pour notre exemple :
  - Taper le texte : Joyeuses Fêtes
  - Sélectionner la Police : Pristina
  - Sélectionner une *Taille* de 60
  - Conserver Gras coché par défaut
  - Conserver la *Couleur* Noir affichée par défaut.
  - OK
- 6. La vignette du *Calque 1 (Texte*) étant toujours sélectionnée activer la commande : *Calque, Convertir le texte en calque image*.
- Facultatif mais conseillé : disposer les deux fenêtres sur le Bureau de PhotoFiltre Studio afin d'obtenir l'affichage, côte à côte, des deux images ouvertes.

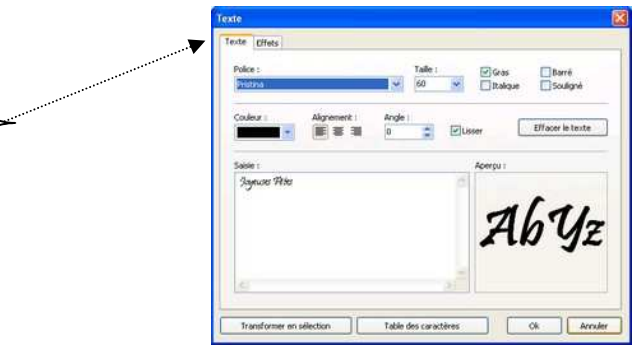

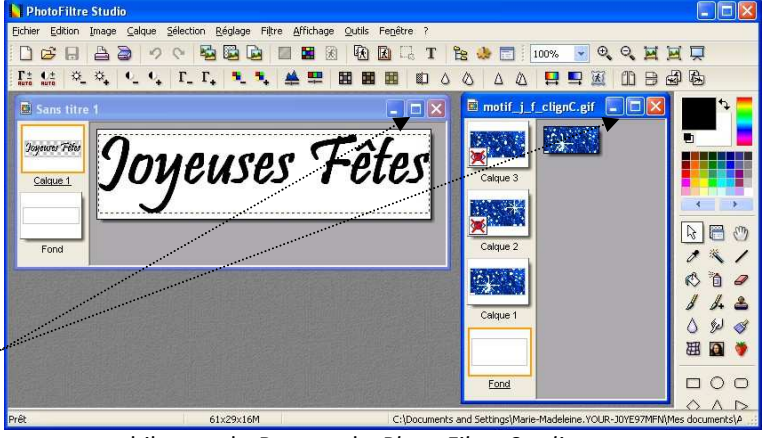

用

Tolérance 30

Couleur

Note : Passez le pointeur de la souris sur l'icône

du milieu de la *Barre de titre*. **Agrandir** doit s'afficher. Dans cette configuration les deux fenêtres sont mobiles sur le Bureau de *PhotoFiltre Studio* et redimensionnables à l'aide de la souris.

- Activer la fenêtre de l'image Sans titre 1 (créée en 4) par un clic sur la Barre de titre. (Si l'image n'est pas affichée, passer par le menu Fenêtre et cliquer sur le nom du fichier). L'objectif est d'obtenir autant de calques sur l'image Sans titre 1 (créée en 4) que sur l'image motif\_j\_f\_clignC.gif.
  - Vérifier que le *Calque 1* est bien sélectionné (la vignette du *Calque 1* doit être entourée d'un cadre orange)
  - Clic droit sur *Calque 1*. Cliquer sur *Dupliquer*.
  - Refaire la manipulation une seconde fois de façon à obtenir 3 calques (l'image **motif\_j\_f\_clignC.gif** est composée de 3 calques).
  - Agrandir la fenêtre si nécessaire à l'aide de la souris de façon à visionner les 3 calques et le *Fond*.
- 9. Activer la fenêtre de l'image **motif\_j\_f\_clignC.gif** par un clic sur la *Barre de titre.* (Si l'image n'est pas affichée, passer par le menu *Fenêtre* et cliquer sur le nom du fichier)
  - Sélectionner le Calque 1 (la vignette du Calque 1 doit être entourée d'un cadre orange).
  - Commande : Edition, Utiliser comme motif.

10. Activer la fenêtre de l'image *Sans titre 1* par un clic sur la *Barre de titre*.

(Si l'image n'est pas affichée, passer par le menu *Fenêtre* et cliquer sur le nom du fichier)

• Sélectionner le *Calque 1* (la vignette du *Calque 1* doit être entourée d'un cadre orange).

- Sélectionner l'outil Baguette magique dans la Palette des outils. Cocher : Couleur.
- Cliquer sur une des lettres du texte *Joyeuses Fêtes*. Le texte *Joyeuses Fêtes* est sélectionné.
- Commande : *Edition, Remplir avec le motif*.
- Facultatif : Cliquer droit sur la vignette du *Calque 1* sélectionné. Cliquer sur *Visible* pour décocher l'option *Visible*.
- Sélectionner la vignette du *Calque 2*.
- 11. Activer la fenêtre de l'image **motif\_j\_f\_clignC.gif** par un clic sur la *Barre de titre.* 
  - Clic **droit** sur le *Calque 1* sélectionné.
  - Cliquer sur Visible pour décocher l'option Visible.
  - Sélectionner le *Calque 2* (la vignette du *Calque 2* doit être entourée d'un cadre orange).
  - Clic **droit** sur le *Calque 2*. Cliquer sur *Visible* pour **cocher** l'option.
  - Commande : Edition, Utiliser comme motif.

12. Activer la fenêtre de l'image *Sans titre 1* par un clic sur la *Barre de titre*.

- Vérifier que le texte *Joyeuses Fêtes* est bien sélectionné sinon le sélectionner en cliquant sur l'icône de la *Barre d'outils* : *Afficher la sélection*.
- Commande : *Edition, Remplir avec le motif*.
- Facultatif : Cliquer droit sur la vignette du Calque 2. Cliquer sur Visible pour décocher l'option.
- Sélectionner la vignette du *Calque 3*.

## 13. Refaire les manipulations 11 et 12 pour le *Calque 3*

## 14. Créer l'animation :

- Activer la fenêtre de l'image *Sans titre 1* par un clic sur la *Barre de titre*
- Commande : Outils, Gif animé. Sélectionner les options :
  - Boucler
  - Transparence
  - Palette optimisée
  - Durée : **10**
- Cliquer sur Aperçu.
- Si le résultat vous convient, cliquer sur *Exporter*. Choisir votre dossier de réception, votre animation est enregistrée au format .gif.
- Enregistrer l'image finale au format *.pfi* si vous souhaitez la modifier ultérieurement.

\*\*\*

Comme indiqué dans *l'Avant-Propos*, il existe de nombreuses animations scintillantes téléchargeables du Net.

Voir tout particulièrement ce lien :

<u>http://www.photofiltregraphic.com/11fournitures/fournitures.htm#8glitters</u> Merci à son auteur

|                    | N                |
|--------------------|------------------|
| Verrou             | 13               |
| enommer le calq    | ue               |
| Options            |                  |
| aramétrage man     | uel              |
| Redimensionner le  | e calque         |
| Distorsion         |                  |
| ransformation pa   | aramétrée        |
| Editer la couche A | Ipha             |
| Coller en tant que | couche Alpha     |
| Convertir le texte | en calque image  |
| Fusionner l'ombre  |                  |
| =usionner avec le  | calque inférieur |
| Dupliquer          |                  |
| 5upprimer          |                  |

Gif anime Durée (1/100 s) :

10

Bourler

Transparence

Aperçu

Rogner les bords tr

Toutes les images

Web 216 couleurs

Exporter Annuler

Palette optimisé

Diffusion